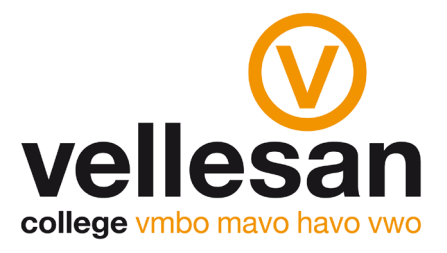

## Aanmelden op schoolmail

 Ga naar <u>www.vellesancollege.nl</u> en kies onderaan de pagina bij DIRECT NAAR voor Office 365. Je wordt doorgestuurd naar de aanmeldpagina van Office 365

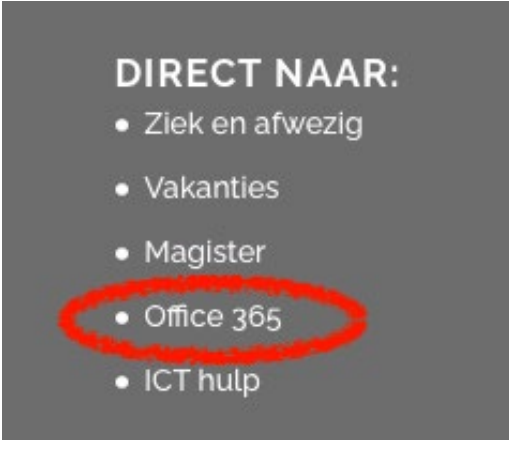

2. Meld je aan met je email adres van school.

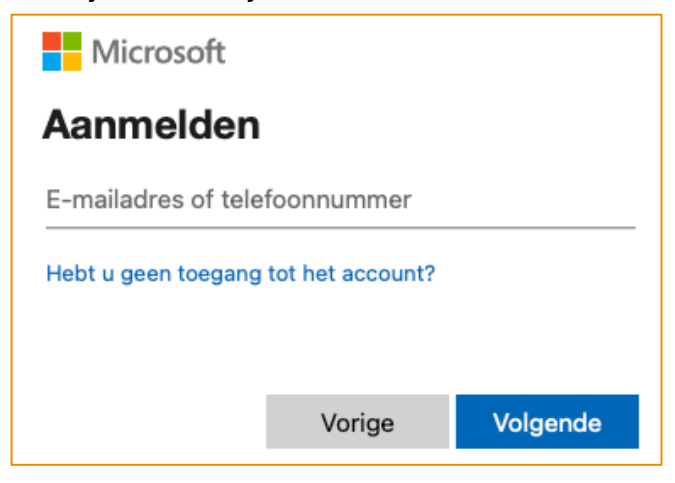

3. Je komt nu op de startpagina van Office 365. Kies nu aan de linkerkant voor Outlook. Je komt nu in je schoolmail.

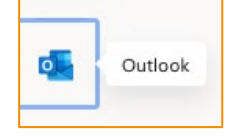